# DISPENSACIÓN EN ORTOPEDIAWEB

Colegio de Farmacéuticos de la Región de Murcia

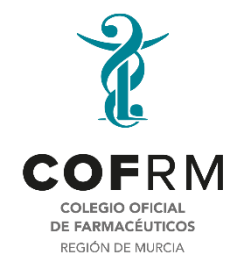

Actualizado 10/01/2025

En el siguiente enlace entramos en la plataforma de <u>Ortopediaweb</u> (con certificado digital), introducimos el CIPA o el DNI del paciente.

| service<br>Murciano<br>saudo ortoCentro                                                                                         | G> | Service<br>Murciano<br>de saud                                                                                                  | ₽ |
|----------------------------------------------------------------------------------------------------|----|----------------------------------------------------------------------------------------------------|---|
| Buscar <u>Dispensación</u> Pendientes de facturar Datos centro                                                                  | 9  | Buscar <u>Dispensación</u> Pendientes de facturar Datos centro                                                                  | 9 |
| CIPA NIF/NI Q Buscar                                                                                                    | т  | CIPA NIF/NI                                                                                                    |   |
|                                                                                                    |    |                                                                                                    |   |
|                                                                                                    |    |                                                                                                    |   |
|                                                                                                    |    |                                                                                                    |   |
|                                                                                                    |    |                                                                                                    |   |
|                                                                                                    | E  |                                                                                                    | E |
| OrtopediaWeb 0.21.2 (icaria4) 🖻 Servicio Murciano de Salud<br>Calle Central, 7, Edificio Habitamia 1, 30100, Espinardo (Murcia) |    | OrtopediaWeb 0.21.2 (icaria4) 🛛 Servicio Murciano de Salud<br>Calle Central, 7, Edificio Habitamia 1, 30100, Espinardo (Murcia) |   |

| $\cap$                                                                                                    |                                                                                                    | PRODUCTOS DE <u>ELABORACIOI</u>                   |
|----------------------------------------------------------------------------------------------------|----------------------------------------------------------------------------------------------------|---------------------------------------------------|
| Servicio<br>Murciano<br>de Salue                                                                                                    | •                                                                                                    | <u>(BAS).</u><br>Consultar qué puedo dispe        |
| Buscar <u>Dispensación</u> Pendientes de facturar Da                                                                                                    | itos centro                                                                                                 |                                                   |
| •                                                                                                    |                                                                                                    |                                                   |
|                                                                                                    |                                                                                                    |                                                   |
|                                                                                                    |                                                                                                    |                                                   |
| Productos pendientes de dispensar pa                                                                                                    | ira el paciente                                                                                             |                                                   |
| Productos pendientes de dispensar pa<br>Producto 🗘                                                                                                    | Tipo $\Diamond$ Elaboración P ci Es                                                                         | tado Acciones                                     |
| ● Productos pendientes de dispensar pa<br>Producto ≎<br>SRM 010A - Silla de ruedas manual no autopropulsable<br>plegable, con reposabrazos desmontables y/o abatibles y<br>reposapiés abatibles y reaulables | Tipo $\Diamond$ Elaboración P ci<br>$\Diamond$ Es<br>Primera BAS 18/09/2(<br>prescripción BAS 12/2<br>días) | tado Acciones<br>IRMADA<br>RIZADA En dispensación |

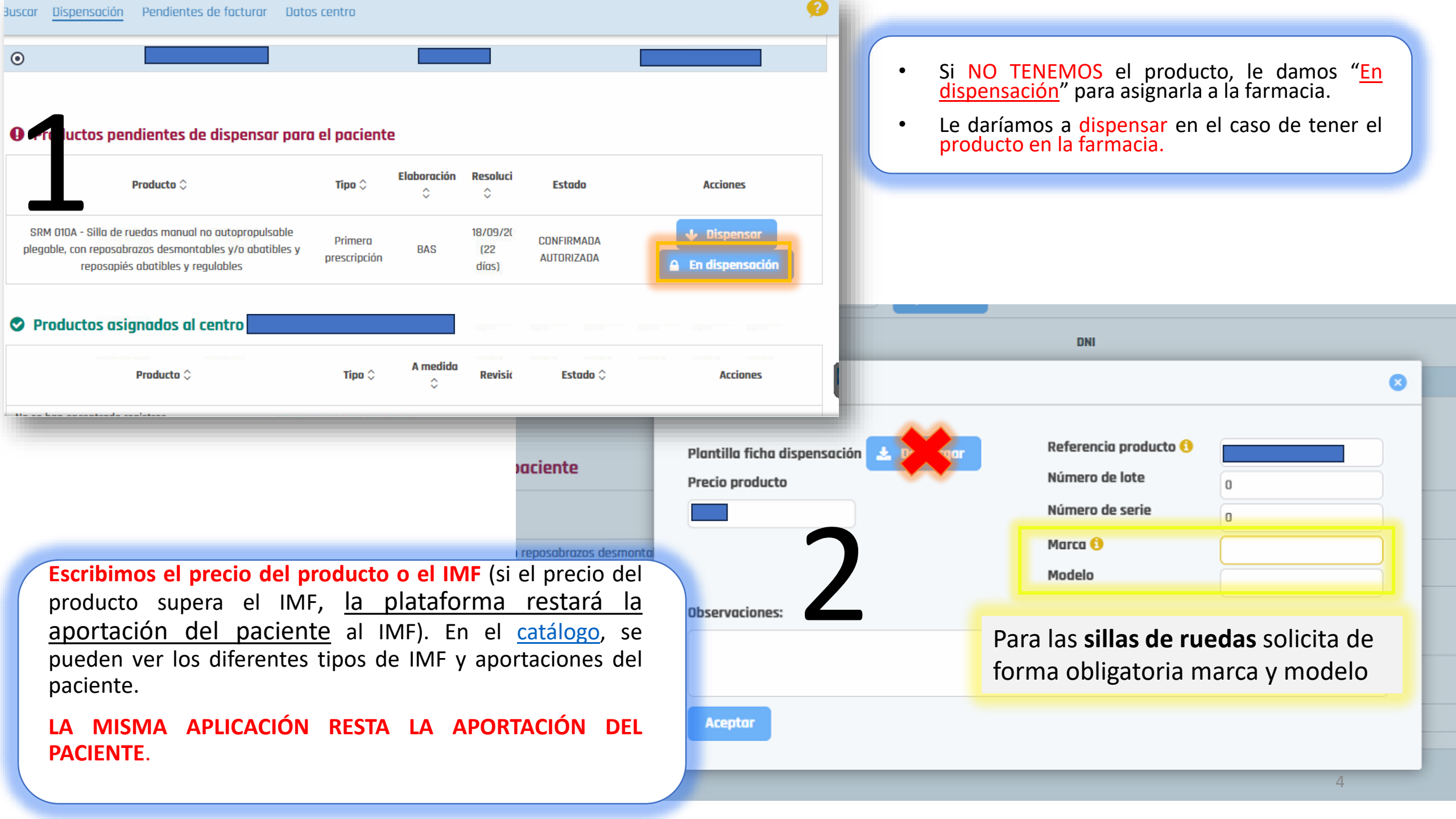

Tras darle a dispensar, aparece esta notificación. En esta pantalla NO se descarga la plantilla ya que lo que pongamos en observaciones no aparecerá cuando se imprima, y además corremos el riesgo de dejar la dispensación sin asignar a la farmacia.

| Buscor <u>Disp</u> | Realizar dispensación                                                  | 8                                                                                                    | Ø       |
|--------------------|------------------------------------------------------------------------|----------------------------------------------------------------------------------------------------|---------|
| • Produ            | Precio producto<br>130,52                                              | Plantilla ficha dispensación 🗻 📴 gar                                                                                       |         |
| No se han er       | Referencia producto 🚯<br>Número de lote<br>Número de serie             | 2221<br>202303<br>0                                                                                                    | Detalle |
| Produ EAN 010C -   | Observaciones:<br>ESTE PRODUCTO NO CONTIENE NUMERO DE SERIE<br>Aceptor | Si no viene en el<br>producto el nº de serie o<br>lote<br>Poner un 0 en la<br>casilla y<br>comunicarlo en<br>observaciones | Detalle |

## PARA ACCEDER A LA PRESCRIPCIÓN

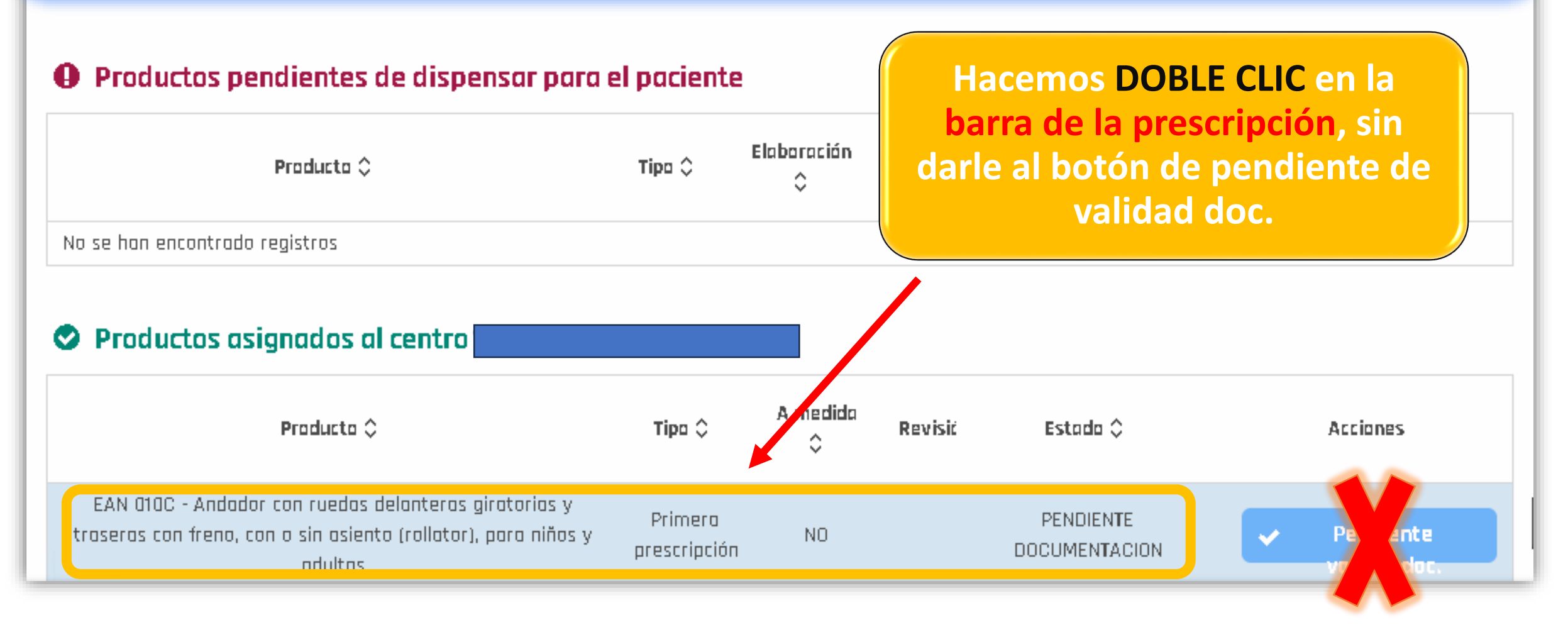

Una vez dentro, podemos ver todos los datos de la prescripción, AQUÍ DESCARGAMOS E IMPRIMIMOS LA FICHA DE DISPENSACIÓN para ser firmada por el paciente y la persona de la farmacia autorizada (usuario que ha dispensado).

| Servicio<br>Murciano<br>de Salud | Centro                                | <b>Q</b>           | 4                    | G              |   |              |
|----------------------------------|---------------------------------------|--------------------|----------------------|----------------|---|--------------|
| Buscar <u>Dispensación</u>       | Pendientes de facturar 🛛 Datos centro |                    |                      | 2              |   |              |
| 🗲 Volver al listado              | 去 Plantilla ficha dispensación        | Enviar doc. al SMS | 🔔 Subir documento    | 🗙 No dispensor |   |              |
| Datos de prescrip                | oción                                 | Datos del paciente | !                    |                |   | DESPUÉS DE   |
| Id registro                      |                                       | Área referencia    | AREA VIII. MAR MENOR |                |   | FIRMARLA, SE |
| Id solicitud                     |                                       | Nombre             |                      |                |   | ESCANEA EN   |
| Estado                           | PENDIENTE DOCUMENTACION               | Apellido 1         |                      |                |   | PDF PARA     |
| F. prescripción                  | 04/11/2024 12:44                      | Apellido 2         |                      |                |   |              |
| F. autorización                  | 05/11/2024 11:19                      | Fecha nacimiento   |                      |                |   | ONTOCLIVINO  |
| F. dispensación                  | 27/11/2024 12:33                      | NIF/NIE            |                      |                |   |              |
| Tipo prestación                  | Primera prescripción                  | CIP                |                      |                |   |              |
| Peso                             | 90,00                                 | CIPA               |                      |                |   |              |
| Talla                            | 1,50                                  | Hospital           | H.U. Los Arcos       |                | - | 7            |

## HOJA DE DISPENSACIÓN

#### DATOS DE IDENTIFICACIÓN DEL ESTABLECIMIENTO DISPENSADOR

RESPONSABLE DEL CENTRO: JUNEPA FARMENTE AMAG

NIF/CIF: PERIODAL

DIRECCIÓN: CARGERERA DE CALARTARIA

TELÉFONO DE CONTACTO: 40010000

E-CORREO

#### DATOS DE LA PRESCRIPCIÓN

PACIENTE.

RESPONSABLE DE LA PRESCRIPCIÓN

CENTRO Y ÁREA SMS: H.C.Noroeste, ÁREA IV. NOROESTE

FECHA PRESCRIPCIÓN: 18/09/2023 10:44

PRODUCTO: SRM 010A - Silla de ruedas manual no autopropulsable plegable, con reposabrazos desmontables y/o abatibles y reposapiés abatibles y regulables ID REGISTRO: \*\*\*\*\*\*

#### DATOS DE LA DISPENSACIÓN

#### PACIENTE MAANA DEPENDENCE

FECHA DE LA DISPENSACIÓN: 11/10/2023 11:45

PRODUCTO: SRM 010A - Silla de ruedas manual no autopropulsable plegable, con reposabrazos desmontables y/o abatibles y reposapiés abatibles y regulables

OBSERVACIONES:

#### FIRMA DE CONFORMIDAD DE LA CORRECTA DISPENSACIÓN

NOMBRE Y APELLIDOS PACIENTE

NOMBRE Y APELLIDOS PADRE, MADRE, TUTOR A LEGAL (EN SU CASO):

DNI: HINK

DNI: FIRMA

PERSONA RESPONSABLE DE LA DISPENSACIÓN:

DNE

FIRMA

8

# En caso de **no querer dispensar** ese material por cualquier motivo, siempre y cuando **no se haya enviado la documentación**, se puede dar a **NO DISPENSAR**.

| Servicio<br>Murciano<br>de Salud | centro de la companya de la companya de la companya de la companya de la companya de la companya de la companya | ♥<br>UCREZU          | enczo 🕒                          |
|----------------------------------|----------------------------------------------------------------------------------------------------|----------------------|----------------------------------|
| Buscar <u>Dispensación</u> P     | endientes de facturar 🛛 Datos centro                                                                            |                      | 9                                |
| ← Volver al listado              | 🛃 Plantilla ficha dispensación                                                                                  | ✓ Envior doc. al SMS | 📩 Subir documento 🗶 No dispensor |
| Datos de prescripo               | tión                                                                                                    | Datos del paciente   |                                  |
| Id registro                      |                                                                                                    | Área referencia      | AREA VIII. MAR MENOR             |
| Id solicitud                     |                                                                                                    | Nombre               |                                  |
| Estado                           | PENDIENTE DOCUMENTACION                                                                                         | Apellido 1           |                                  |
| F. prescripción                  | 04/11/2024 12:44                                                                                                | Apellido 2           |                                  |
| F. autorización                  | 05/11/2024 11:19                                                                                                | Fecha nacimiento     |                                  |
| F. dispensación                  | 27/11/2024 12:33                                                                                                | NIF/NIE              |                                  |
| Tipo prestación                  | Primera prescripción                                                                                            | CIP                  |                                  |
| Peso                             | 90,00                                                                                                    | CIPA                 |                                  |
| Talla                            | 1,50                                                                                                    | Hospital             | H.U. Los Arcos                   |

## FACTURA

Se realiza la factura con el **programa de gestión** o bien con el **modelo** que puedes encontrar en la **web del colegio** (pinchando el link, le lleva a la factura deseada).

#### A TENER EN CUENTA ANTES DE ENVIAR LA DOCUMENTACIÓN

- EL IMPORTE TOTAL DE LA FACTURA TIENE QUE <u>COINCIDIR</u> CON EL <u>IMPORTE SMS</u> (APARECE EN ORTOPEDIAWEB).
- DATOS DEL PRODUCTO: CÓDIGO (CATÁLOGO SMS) Y CARACTERÍSTICAS DEL PRODUCTO, Nº DE REFERENCIA, Nº DE SERIE, Nº DE LOTE; EN EL CASO DE AUSENCIA DE ALGUNO DE LOS ÚLTIMOS DOS DATOS, PONER EN OBSERVACIONES "ESTE PRODUCTO NO TIENE Nº DE SERIE/LOTE.

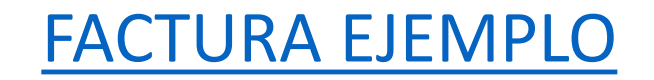

FACTURA EDITABLE

## SUBIR DOCUMENTOS

| servicio<br>Murciano<br>de salud | Centro                               | <b>9</b>             | 4                  | G              | servicio<br>Murciano<br>es satud | oCentro                                                                    |                                                        |                                       | B         |
|----------------------------------|--------------------------------------|----------------------|--------------------|----------------|----------------------------------|----------------------------------------------------------------------------|--------------------------------------------------------|---------------------------------------|-----------|
| Buscar <u>Dispensación</u> P     | endientes de facturar 🛛 Datos centro |                      |                    | 9              | Buscar <u>Dispensación</u>       | Pendientes de facturar 🛛 Datos ce                                          | entro                                                  |                                       | ø         |
| 🗲 Volver al listado              | 🛓 Plantilla ficha dispensación       | ✓ Enviar doc. al SMS | 🛨 Subir documento  | 🗶 No dispensor | ← Volver al listada              | 📩 Plantilla ficha dispen                                                   | Isación 🖌 Enviar doc. al SM                            | 15 🛨 Subir documento 🗶 No             | dispensor |
| Datos de prescrip                | ción                                 | Datos del paciente   |                    |                | Datos de                         |                                                                            |                                                        | •                                     | -         |
| Id registro                      |                                      | Área referencia      | ÁREA II. CARTAGENA |                | ld registro Ro                   | cuerde que la factura debe ir a nomi                                       | hro dol SMS v dobo incluir los datos d                 | ol nacionto. DNI v ol id dol roaistra |           |
| Id solicitud                     |                                      | Nombre               |                    |                | Id solicitu El                   | total de la factura debe corresponde<br>documento debe ser PDF y con un to | er con el campo 'Importe SMS'<br>amaño máximo de 14 MB | er padente, bru y en a der registro   |           |
| Estado                           | PENDIENTE DOCUMENTACION              | Apellido 1           |                    |                | Estado                           |                                                                            |                                                        |                                       |           |
| F. prescripción                  | 10/10/2023 10:50                     | Apellido 2           |                    |                | F. prescrip 🖌 🖌 Ace              | ptar 🗶 Cancelar                                                            |                                                        |                                       |           |
| F. autorización                  | 10/10/2023 11:47                     | Fecha nacimiento     |                    |                | F. autoriz(                      | 10/10/2020 11:4/                                                           |                                                        | 6161160                               |           |
| F. bloqueo                       | 10/10/2023 14:43                     | NIF/NIE              |                    |                | F. bloqueo                       | 10/10/2023 14:43                                                           | NIF/NIE                                                | 75N                                   |           |
| F. dispensación                  | 11/10/2023 12:35                     | CIP                  |                    |                | F. dispensación                  | 11/10/2023 12:35                                                           | CIP                                                    | 3014                                  |           |
| Tipo prestación                  | Primera prescripción                 | CIPA                 |                    |                | Tipo prestación                  | Primera prescripción                                                       | СІРА                                                   | 3205                                  |           |
| j Ficha 20398 dispens            | ada correctamente                    |                      |                    | ×              | 1 Ficha 20398 disper             | nsada correctamente                                                        |                                                        |                                       | ×         |

| CARGA DOCUMENTACIÓN                                                                        | CARGA DOCUMENTACIÓN                                                                                                    |
|--------------------------------------------------------------------------------------------|----------------------------------------------------------------------------------------------------|
| Nombre:<br>Apellido1:<br>Apellido2:<br>CIPA:                                               | Nombre:<br>Apellido1:<br>Apellido2:<br>CIPA:                                                                                                    |
| 1. Tipo documento                                                                          | 1 Tipo documento                                                                                                    |
| Selecciona un tipo documento                                                               | Selecciona un tipo documento                                                                                                    |
|                                                                                            | Selecciona un tipo documento                                                                                                    |
| 2 Seleccionar archivos                                                                     | Presupuesto                                                                                                    |
|                                                                                            | Factura                                                                                                    |
| Documentos ya existentes                                                                   | Documentos ya existentes                                                                                                    |
| No hay documentos subidos hasta ahora                                                      | No hay documentos subidos hasta ahora                                                                                                    |
| Cerrar                                                                                     |                                                                                                    |
|                                                                                            | S Abrir X                                                                                                    |
|                                                                                            | ← → ~ ↑ ↓ > Este equipo > Descargas > v ♂ Buscar en Descargas >                                                                                                    |
| murcia@salud 🚔 Replica Maria                                                               | Organizar 🔻 Nueva carpeta                                                                                                    |
| El pontal santario de la Repión de Murcia                                                  | Este equipo ^ Nombre Fecha de modificación Tipo Tamaño ^                                                                                                    |
| Subida de archivos al servidor                                                             | ↓ Descargas     ✓ hoy (3)                                                                                                    |
| lipo doc: Factura                                                                          | Documentos         O prueba cofrm pdf.pdf         11/10/2023 12:34         Chrome HTML Do         3 KB           Escritorio         O documento403109.pdf         11/10/2023 12:34         Chrome HTML Do         3 KB                                                                                                    |
| Nombre:                                                                                    | E Imágenes O sepa2.pdf 11/10/2023 11:07 Chrome HTML Do 76 KB v4.33.0                                                                                                    |
| Apenido ::<br>Apeligido2: Selecciona el archivo a subir y después clic en el botón 'Subir' | b Música ∨ ayer (9)<br>Objetns 3D Objetns 3D |
| CIPA: Seleccionar archivo Ninguno archivo selec.                                           | Videos O documento931319.pdf 10/10/2023 14:44 Chrome HTML Do 3 KB                                                                                                    |
|                                                                                            | 🗽 Disco local (C:) 🧕 documento (10).pdf 10/10/2023 14:28 Chrome HTML Do 505 KB                                                                                                    |
|                                                                                            | c-01 (\\192.168.1                                                                                                    |
|                                                                                            | T FW (\\W01) (Z:)         O documento (7).pdf         10/10/2023 14:27         Chrome HTML Do         0 KB                                                                                                    |
|                                                                                            |                                                                                                    |
|                                                                                            | Nombre: factura                                                                                                    |
|                                                                                            | FACTURA (1).pdf FACTURA (10.pdf Cancelar Cancelar                                                                                                    |
|                                                                                            | FACTURA (11).pdf                                                                                                    |
|                                                                                            | FACTURA (12) pdf<br>EACTURA (13) pdf                                                                                                    |
|                                                                                            | FACTURA (14).pdf                                                                                                    |
|                                                                                            | FACTURA (15).pdf<br>FACTURA (2).ndf                                                                                                    |
|                                                                                            | Docume FACTURA (3).pdf                                                                                                    |
|                                                                                            | No hay FACTURA (4).pdf                                                                                                    |
| Cena                                                                                       | FACTURA (6).pdf                                                                                                    |
|                                                                                            | FACTURA (7).pdf<br>Cerrar FACTURA (8).pdf                                                                                                    |
|                                                                                            | FACTURA (9).pdf                                                                                                    |
|                                                                                            | FACTURA P O C.pdf                                                                                                    |

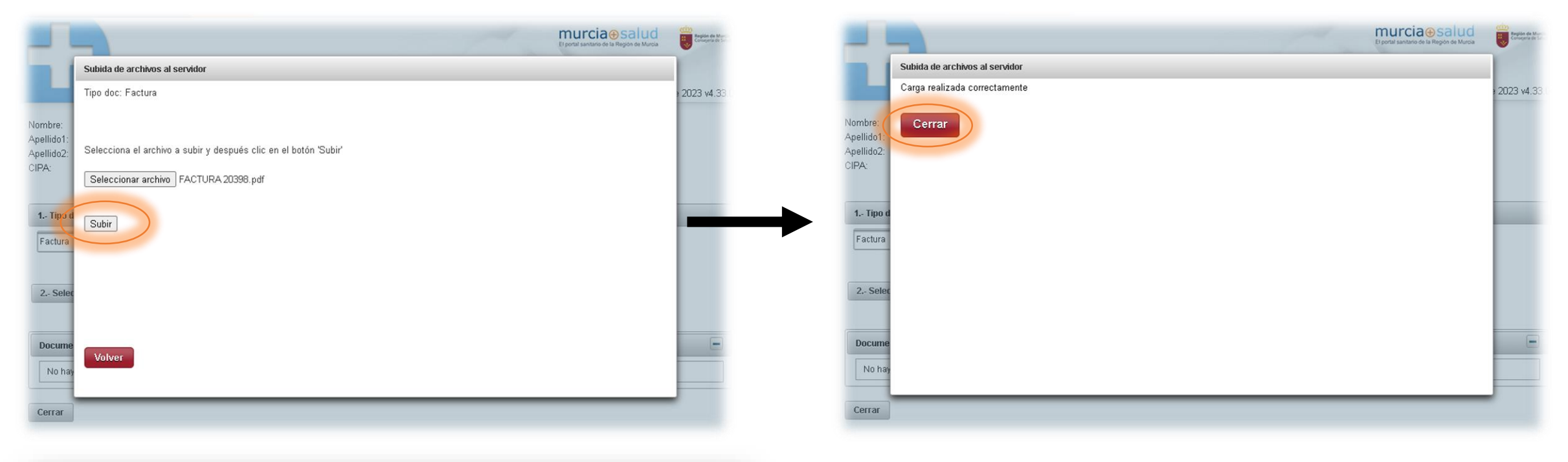

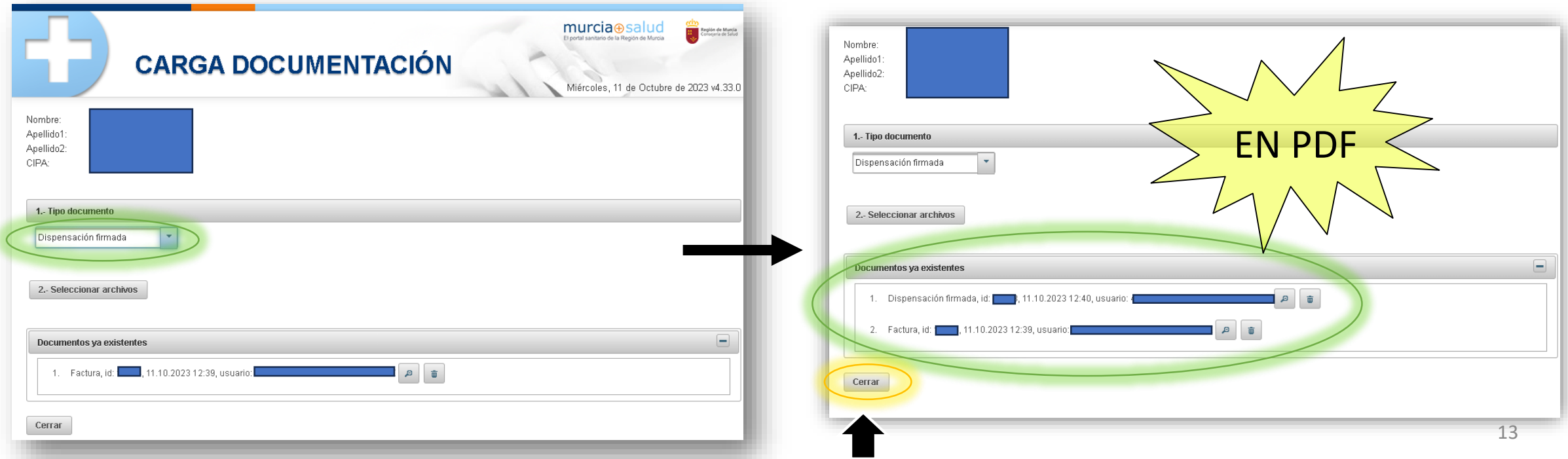

### Nueva documentación: Garantía del producto (Silla de ruedas)

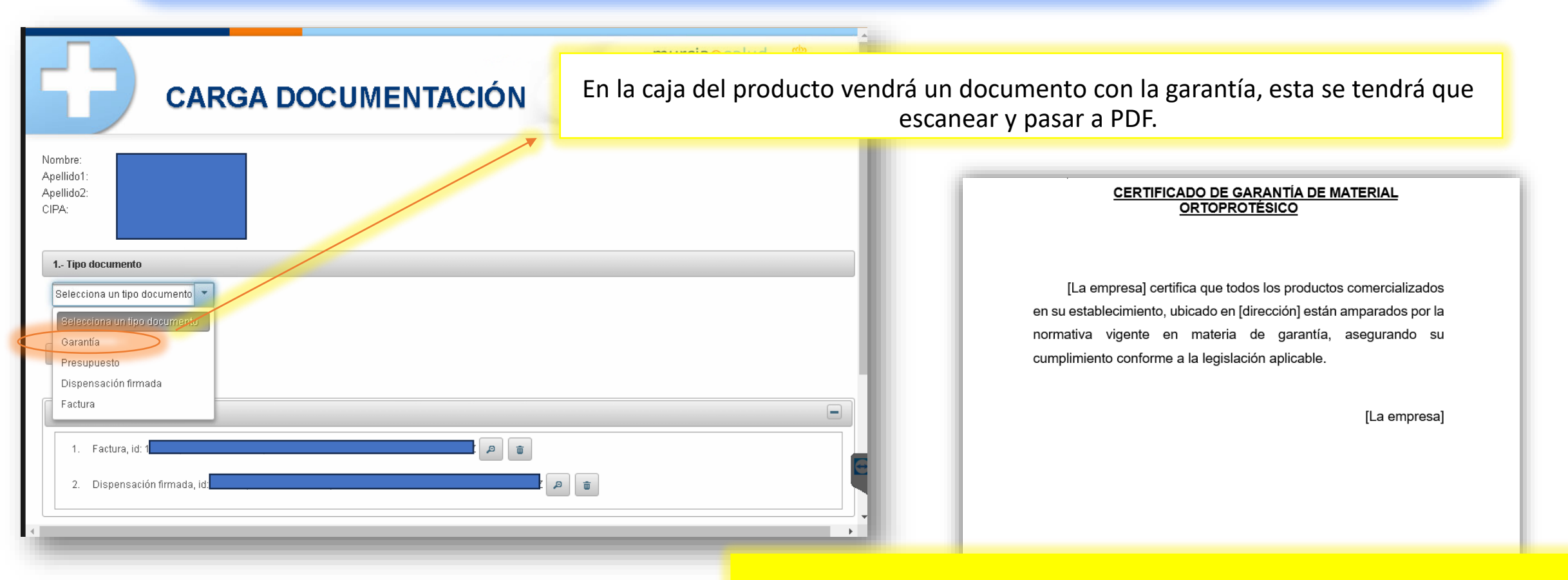

En caso de **no tener la garantía del producto**, en la circular <u>Nº 487/2024</u>, se dispone de un certificado de garantía para que la **farmacia** lo rellene con sus datos y lo suba en su lugar (EN PDF).

# Esta ventana se puede cerrar y se continúa con el último paso del proceso en la pestaña de Ortocentro.

| ← → C 🔒 sms.carm.es/ |                      |                           | L                     | ≩ ☆ | • * * | : |
|----------------------|----------------------|---------------------------|-----------------------|-----|-------|---|
|                      |                      |                           |                       |     |       | » |
|                      | El proceso ha termir | ado. Puede cerrar esta pe | estaña del navegador. |     |       | Т |
|                      |                      |                           |                       |     |       |   |
|                      |                      |                           |                       |     |       |   |
|                      |                      |                           |                       |     |       |   |
|                      |                      |                           |                       |     |       |   |
|                      |                      |                           |                       |     |       |   |
|                      |                      |                           |                       |     |       |   |
|                      |                      |                           |                       |     |       |   |
|                      |                      |                           |                       |     |       |   |
|                      |                      |                           |                       |     |       |   |
|                      |                      |                           |                       |     |       |   |
|                      |                      |                           |                       |     |       |   |
|                      |                      |                           |                       |     |       |   |
|                      |                      |                           |                       |     |       |   |

# Una vez subidos los documentos...

#### ... Pulsar el botón **Enviar doc. al SMS** si no se pulsa, el SMS no nos ingresará el importe.

|                              | Centro                               | Ŷ                    | <b>*</b>           | ₽              |
|------------------------------|--------------------------------------|----------------------|--------------------|----------------|
| Buscar <u>Dispensación</u> P | endientes de facturar 🛛 Datos centro |                      |                    | <b>9</b>       |
| ← Volver al listado          | 🛓 Plantilla ficha dispensación 🌘     | ✓ Enviar doc. al SMS | 1. Subir documento | 🗶 No dispensor |
| Datos de prescripa           | ción                                 | Datos del paciente   | e validar doc.     |                |
| Id registro                  |                                      | Área referencia      | ÁREA II. CARTAGENA |                |
| Id solicitud                 |                                      | Nombre               |                    |                |
| Estado                       | PENDIENTE DOCUMENTACION              | Apellido 1           |                    |                |
| F. prescripción              |                                      | Apellido 2           |                    |                |
| F. autorización              |                                      | Fecha nacimiento     |                    |                |
| F. bloqueo                   |                                      | NIF/NIE              |                    |                |
| F. dispensación              |                                      | CIP                  |                    |                |
| Tipo prestación              | Primera prescripción                 | CIPA                 |                    |                |
| Peso                         | 80,00                                | Hospital             |                    |                |

#### Seleccionar el número de cuenta en el que queremos que se ingrese el importe del SMS.

| servicio<br>Murciano<br>de Salud | entro                                                                   | Ŷ                            | <u>د</u>     | Đ                |
|----------------------------------|-------------------------------------------------------------------------|------------------------------|--------------|------------------|
| Buscar <u>Dispensación</u> Pe    | endientes de facturar — Datos centro                                    |                              |              | 0                |
| ← Volver al listado              | Cuenta de paga                                                          |                              | (S)          | o 🗙 No dispensar |
| Datos de prescripci              | ić                                                                      |                              |              |                  |
| Id registro                      | Solocciono una cuonta para ol pago (r.                                  | - marca por defecte la últir |              |                  |
| Id solicitud                     | En caso de que no se muestre para sel<br>contacto con Gestión Económica | eccionar la cuenta correcta  | , póngase en |                  |
| Estado                           |                                                                         |                              |              |                  |
| F. prescripción                  | 0                                                                       |                              | Arentar      |                  |
| F. autorización                  |                                                                         |                              | Aceptar      |                  |
| F. blogu                         | 10/10/2023 14:43                                                        | NIF/NIE                      |              |                  |
| F. dispensación                  | 11/10/2023 12:35                                                        | CIP                          |              |                  |
| Tipo prostación.                 |                                                                         |                              |              |                  |
| upo prestocion                   | Primera prescripción                                                    | ULLA                         |              |                  |
| Peso                             | 80,00                                                                   | Hospital                     | H.U.S. Lucía |                  |

Una vez enviada no se puede deshacer o modificar, hay que esperar a la validación del SMS para volver a subir los documentos, en caso de detectar algún error.

AQUÍ TERMINA EL PROCESO DE <

## ME HAN RECHAZADO LA PRESCRIPCIÓN

- Revisar el motivo de rechazo dentro de la prescripción.
- Comprobar el total de la factura que se ha enviado con el que pone en "Importe IMF" que se encuentra dentro de la misma prescripción.
- ¿Contiene la factura enviada el Nº de referencia, serie y lote?
- ¿Se han subido los datos de la garantía?
- ¿Se le ha dado a Enviar doc. al SMS tras subir los documentos?

| Tinn prestor | ión <u>Pendie</u>                              | ntes de facturar Datas centra                                                                                                    | CIP                     |  |
|--------------|------------------------------------------------|----------------------------------------------------------------------------------------------------|-------------------------|--|
|              |                                                | Primero prescripción                                                                                                    |                         |  |
| Peso         |                                                |                                                                                                    | CIPA                    |  |
| Tollo        |                                                |                                                                                                    | Haspital                |  |
| Especial pre | scripción                                      | No                                                                                                    | CP                      |  |
| Mativa       |                                                | Enfermedad                                                                                                    | Población               |  |
| Diagnástica  |                                                | Loción do popula siática apolitas avtaras - 9551                                                                                                    | Provincio               |  |
|              |                                                | cesion de nervio codico popineo externo - 333.                                                                                                    | Damicilia               |  |
| Rechozo doc  | umentoción                                     | EN LA FACTURA HAY QUE AÑADIR TAMBIEN EL N° REFERENCIA<br>PRODUCTO, N° LOTE, N° SERIE.<br>(PARA LOS PRODUCTOS DISPENSADOS A PARTIR DEL 19 DE<br>JUNIO DE 2024) | Teléfono                |  |
| Según presu  | Ipuesto                                        | No                                                                                                    |                         |  |
| Apunte cont  | oble                                           |                                                                                                    |                         |  |
| Datos del (  | producto                                       |                                                                                                    | Datos del facultativo/a |  |
| Producto     | DIT 0600 - 0                                   | Ortesis ontiequino, dinómico con tensor elástico onterior                                                                                                    | Áreo prescriptor        |  |
| Categorío    | DIT D6D - Ortesis dinómico ontiequino          |                                                                                                    | CIAS colegiodo          |  |
| Subgrupo     | D6 12 D6 - Ortesis de tabilla y pie (tibiales) |                                                                                                    | DNI                     |  |
| Grupp        |                                                |                                                                                                    | Nambre                  |  |
|              | D6 12 - Drte                                   | sis de miembro inferior                                                                                                    | Apellido 1              |  |

| En <b>buscar</b> , se puede filtrar p<br>sus estados, aquí poden | <b>or fechas</b> y v<br>nos ver las | ver                                                               | ← Volver<br>Cod.<br>producto ≎             | Se han encontrado 24 registros (se mostraro<br>Descripción \$                                                                                                    | ú un máximo de<br>CIPA ≎                                  | 300)<br>Paciente 🗘 | Estado 🗘               | A medida | Revisión Documenta |
|------------------------------------------------------------------|-------------------------------------|-------------------------------------------------------------------|--------------------------------------------|----------------------------------------------------------------------------------------------------|-----------------------------------------------------------|--------------------|------------------------|----------|--------------------|
| facturadas y las env                                             | ladas.                              |                                                                   | DIR 020A                                   | Ortesis de rodilla estabilizadora con articulación<br>monocéntrica graduable de flexo-extensión                                                                          |                                                           |                    | FACTURADO              | ND       | 8                  |
|                                                                  |                                     |                                                                   | SRM 040C                                   | Silla de ruedas manual autopropulsable y plegable, con<br>reposabrazos desmontables y/o abatibles y reposapiés<br>obatibles y regulables, para usuarios de mós de 130 kg |                                                           |                    | FACTURADO              | ND       | <b>N</b>           |
| ortoCentro                                                       | •                                   | <b>▲</b>                                                          | EAN 010C                                   | Andador con ruedas delanteras giratorias y traseras con<br>freno, con o sin asiento (rollator), para niños y adultos                                                     |                                                           |                    | FACTURADO              | ND       | Ø                  |
| Ruscar Dispensación Pendientes de facturar Datos centro          |                                     |                                                                   | OTL OOOA                                   | Ortesis lumbo-sacra semirrígida elástica con flejes<br>posteriores                                                                                                    |                                                           |                    | FACTURADO              | ND       | 8                  |
| bispensación - Pendientes de lactoral - Batos centro             |                                     |                                                                   | PDM 000C                                   | Prótesis externa de mama, en silicona ultraligera                                                                                                    |                                                           |                    | FACTURADO              | ND       | Ø                  |
|                                                                  |                                     |                                                                   | EAN 010C                                   | Andador con ruedas delanteras giratorias y traseras con<br>freno, con o sin asiento (rollator), para niños y adultos                                                     |                                                           |                    | FACTURADO              | ND       | 8                  |
| Datos de prescripción                                            | Datos del paciente                  |                                                                   | PDM 000B                                   | Prótesis externa de mama, en silicona ligera.                                                                                                    |                                                           |                    | DOCUMENTACIO<br>VALIDA | ND       | 8                  |
| Id Registro                                                      | NIF/NIE                             |                                                                   | EMS 000A                                   | Muleta con soporte en antebrazo y empuñadura<br>anatómica con o sin abrazadera (unidad)                                                                                  |                                                           | er an miller       | FACTURADO              | ND       |                    |
| Id Solicitud                                                     | CIPA                                |                                                                   | EMS 000A                                   | Muleta con soporte en antebrazo y empuñadura                                                                                                    |                                                           |                    | FACTURADO              | NO       |                    |
| F. dispensación 05/06/2023 17/10/2023                            | 1                                   |                                                                   |                                            | anatómica con o sin abrazadera (unidad)<br>Ortesis lumbo-sacra semirríaida elástica con fleies                                                                           | [                                                         |                    |                        |          |                    |
| Tipo prestación 🗸 🗸                                              | ,                                   |                                                                   | OTL 000A                                   | posteriores                                                                                                    |                                                           |                    | FACTURADO              | NO       |                    |
| Estado                                                           | DIR                                 | 2 010B estabilización y rodete<br>intern                          | rotuliano de com<br>nitente                | presión                                                                                                    | FACTURADO                                                 | ND                 |                        | 8        |                    |
| Matiya                                                           | EAN                                 | N 010A Andador de ruedas delant<br>niños y                        | teras y tacos tras<br>r adultos            | eros, para                                                                                                    | EACTURADO                                                 | NO                 |                        | 8        |                    |
| Diagnóstico                                                      | EAN                                 | N 010C Andador con ruedas delante<br>freno, con o sin asiento (ro | eras giratorias y 1<br>Illator), para niño | traseras con s y adultos                                                                                                    | FACTURADO                                                 | NO                 |                        | <b>N</b> |                    |
| Datos de producto                                                | EPL                                 | . 070A Media hasta la rodilla p                                   | ara linfedema, a                           | medida                                                                                                    | DISPENSADA<br>REQUIERE<br>VALIBACIÓN<br>DEL<br>PRESCRIPTO | a si<br>r.         | ত                      | 8        |                    |
| Grupo                                                            |                                     |                                                                   |                                            |                                                                                                    | DISPENSADA                                                | Δ.                 |                        |          |                    |
| Subgrupo                                                         | EPL                                 | . 070A Media hasta la rodilla p                                   | oara linfedema, a                          | medida                                                                                                    | VALIDACIÓN<br>DEL<br>PRESCRIPTO                           | I SI               | ୭                      | 8        |                    |
| Código Aqu<br>Q Buscor & Limpior Consu<br>Ortopec                | uí se le pued<br>ultar los doci     | e dar al clip p<br>umentos env                                    | bara<br>iados                              | tras con con idultos                                                                                                    | FACTURADO                                                 | ND                 |                        | <b>N</b> |                    |

| Servicio<br>Murciano<br>de salud | ortoCentro                                                                                                    | •                      |            | · •                    |                | G                  |
|----------------------------------|----------------------------------------------------------------------------------------------------|------------------------|------------|------------------------|----------------|--------------------|
| <u>Buscar</u> Dispense           | ación Pendientes de facturar Datos centro                                                                                                    |                        |            |                        |                | 9                  |
| Cod.<br>producto \$              | Se nun encontrado 2 registros (se mostrara (<br>Descripción \$                                                                                                    | un muximo de<br>CIPA 🗘 | Paciente 0 | L<br>Estado ≎          | A medida<br>\$ | Revisión Documenta |
| OIR 020A                         | Ortesis de rodilla estabilizadora con articulación<br>monocéntrica graduable de flexo-extensión                                                                          |                        |            | FACTURADO              | NO             |                    |
| SRM 040C                         | Silla de ruedas manual autopropulsable y plegable, con<br>reposabrazos desmontables y/o abatibles y reposapiés<br>abatibles y regulables, para usuarios de más de 130 kg |                        | <b>-</b>   | FACTURADO              | NO             |                    |
| EAN 010C                         | Andador con ruedas delanteras giratorias y traseras con<br>freno, con o sin asiento (rollator), para niños y adultos                                                     |                        |            | FACTURADO              | ND             |                    |
| OTL 000A                         | Ortesis lumbo-sacra semirrígida elástica con flejes<br>posteriores                                                                                                    |                        |            | FACTURADO              | NO             | 8                  |
| PDM 000C                         | Prótesis externa de mama, en silicona ultraligera                                                                                                    |                        |            | FACTURADO              | NO             | 8                  |
| EAN 010C                         | Andador con ruedas delanteras giratorias y traseras con<br>freno, con o sin asiento (rollator), para niños y adultos                                                     |                        |            | FACTURADO              | NO             | 8                  |
| PDM 000B                         | Prótesis externa de mama, en silicona ligera.                                                                                                    |                        |            | DOCUMENTACIO<br>VALIDA | NO             | 8                  |
| EMS 000A                         | Muleta con soporte en antebrazo y empuñadura<br>anatómica con o sin abrazadera (unidad)                                                                                  |                        |            | FACTURADO              | ND             |                    |
| EMS 000A                         | Muleta con soporte en antebrazo y empuñadura<br>anatómica con o sin abrazadera (unidad)                                                                                  |                        |            | FACTURADO              | ND             |                    |
| OTL OOOA                         | Ortesis lumbo-sacra semirrígida elástica con flejes<br>posteriores                                                                                                    |                        |            | FACTURADO              | NO             | <b>N</b>           |

ADEMÁS TAMBIÉN SE PUEDE FILTRAR SEGÚN EL CODIGO DEL PRODUCTO, DESCRIPCIÓN, ESTADO, PACIENTE (POR ORDEN ALFABÉTICO). En este momento, las dispensaciones enviadas al SMS de productos que requieren validación del prescriptor (ADAPT Y MED) se encuentran pendientes de validar por parte del prescriptor.

| <u>Buscar</u> Dispen | sación Pendientes de facturar Datos centro                                                                        |                         |                                      |      | Ø |
|----------------------|----------------------------------------------------------------------------------------------------|-------------------------|--------------------------------------|------|---|
| UIK UIUA             | estabilización                                                                                                    |                         | DOCUMENTACIC                         | NU   |   |
| 0SA 000B             | Ortesis pasiva de antebrazo, a medida                                                                             |                         | DISPENSADA<br>REQUIERE<br>VALIDACIÓN | SI 🤊 |   |
|                      | Revisiones                                                                                                    |                         |                                      | 8    |   |
| OSU OOOB             | Or Emisor                                                                                                    | Notas                   | Fecha de solicitud                   | 2    |   |
| OIT OGOB             | Oftesis postenor undequino, ikuncho Los Amigos , u<br>medido                                                      |                         | VALIDACIÓN<br>DEL<br>PRESCRIPTOR.    | SI 🤊 |   |
| EAN 010C             | Andador con ruedas delanteras giratorias y traseras c<br>freno, con o sin asiento (rollator), para niños y adulta | s                       | FACTURADO                            | NO   |   |
| OSD 000A             | Ortesis pasiva rígida para mantener el pulgar en<br>oposición o abducción, prefabricada                           |                         | FACTURADD                            | NO   | 8 |
| OSD 000A             | Ortesis pasiva rígida para mantener el pulgar en<br>oposición o abducción, prefabricada                           |                         | PENDIENTE<br>DOCUMENTACIC            | NO   | 8 |
| SRM 040C             | Silla de ruedas manual autopropulsable y plegable, co<br>reposabrazos desmontables y/o abatibles y reposabi       | in<br>Sis <b>Landar</b> | FACTURADO                            | NO   |   |

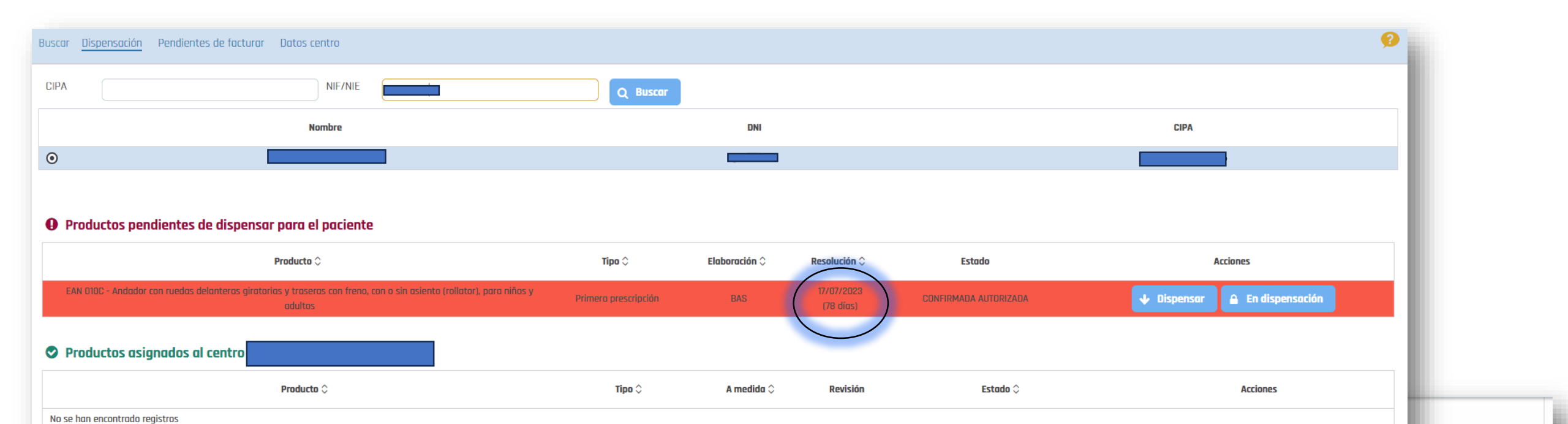

|                  | Productos pendientes de dispensar para el paciente                                                                              |                         |                              |                       |             |  |  |  |
|------------------|----------------------------------------------------------------------------------------------------|-------------------------|------------------------------|-----------------------|-------------|--|--|--|
| CADUCIDAD        | Producto $\Diamond$                                                                                                    | Tipo 🗘                  | Elaboración 🗘 🛛 Resolución   | Estado                | Acciones    |  |  |  |
| 60 Días desde la | EAN 010C - Andador con ruedas delanteras giratorias y traseras con freno, con o sin<br>asiento (rollator), para niños y adultos | Primera<br>prescripción | BAS (17/07/2023<br>(78 días) | CONFIRMADA AUTORIZADA | ↓ Dispensar |  |  |  |
| prescripción     | Productos asignados al centro                                                                                                   |                         |                              |                       |             |  |  |  |
|                  | Producto 🗘                                                                                                    | Tipo 🗘                  | A medida 🗘 🛛 Revisión        | Estado 🗘              | Acciones    |  |  |  |
|                  | No se han encontrado registros                                                                                                  |                         |                              |                       |             |  |  |  |

DESDE NOVIEMBRE DEL 2023 NO DEJA DISPENSAR PRESCRIPCIONES CADUCADAS O DIRECTAMENTE NO SALEN EN LA PLATAFORMA.

OrtopediaWeb 0.21.1 (icaria4) © Servicio Murciano de Salud

#### ¿Se recibe un aviso cuando aprueban los documentos y con ello la dispensación?

- La orden de pago llegará por correo ٠ electrónico en un PDF donde se muestran los productos que se han facturado y con el importe que el SMS ingresará.
- Dependiendo de la cantidad de productos enviados y según la fecha de envío, el SMS las unificará e ingresará un pago único.
- S/FACTURA se refiere al ID de registro, esto facilita localizar al paciente y la dispensación.

| Región de Murcia                                                                                                    |                                                    |                                                        |                                          | <u>do</u>             |                            |                     |                         |                          |                  |                          |
|----------------------------------------------------------------------------------------------------|----------------------------------------------------|--------------------------------------------------------|------------------------------------------|-----------------------|----------------------------|---------------------|-------------------------|--------------------------|------------------|--------------------------|
|                                                                                                    |                                                    |                                                        | Murciano                                 | Consejeris de Su      | nae<br>ilud                |                     |                         |                          | Mu               | irciano                  |
|                                                                                                    | Num. Relación de Pa                                | igo:                                                   |                                          |                       |                            |                     |                         |                          |                  |                          |
| Por la presente le comunico<br>desglosado que a continuació                                                           | que con fecha 10.10.2024 le ha si<br>on se indica: | do ordenado un pago p                                  | oor el importe                           | SERVICIOS CEAN<br>LES | TRA.                       |                     |                         |                          |                  | 39,00<br>0,00<br>39,00   |
| CANTRO DE GASTO                                                                                                    | TERTO/ORIGEN_PAGO                                  | 1                                                      | MROPTE INTERNO<br>DESCRIPTIOS<br>LIGUIDO | N° ALBARAN            | Nº REG. FAC.<br>1100034868 | F.REG<br>07.10.2024 | S/FACTURA               | FECHA EXP.<br>07.10.2024 | IMPORTE<br>39,00 |                          |
| SERVICIOS CENTRA<br>LES<br>Nº ALBARAN Nº REG. FAC.                                                                    | F.REG SIFACTURA                                    | FECHA EXP. IMPORTE                                     | 35,00<br>0,00<br>35,00                   | SERVICIOS CERT<br>LES | 5A                         |                     |                         | TOTAL:                   | 39,00            | 39,00                    |
| 1100034584                                                                                                    | 07.10.1024                                         | 07.10.2024 35,00<br>TOTAL: 35,00                       |                                          | N* ALBARAN            | Nº REG. FAC.<br>1100034907 | F.REG<br>07.10.2024 | S/FACTURA               | FECHA EXP.<br>07.10.2024 | IMPORTE<br>39,00 | 39,00                    |
| SERVICIOS CENTRA<br>LASS<br>Nº ALBARAN Nº REG. FAC.<br>1100034689                                                     | F.REG S/FACTURA                                    | FECHA EXP. IMPORTE                                     | 100,00<br>0,00<br>100,00                 | SERVICIOS CERT<br>LES | AC                         |                     |                         | TOTAL:                   | 39,00            | 39,00<br>0,00<br>39,00   |
|                                                                                                    |                                                    | TOTAL: 100,00                                          |                                          | N° ALBARAN            | Nº REG. FAC.<br>1100034908 | F.REG<br>07.10.2024 | SIFACTURA               | FECHA EXP.<br>07.10.2024 | IMPORTE<br>39,00 |                          |
| SERVICIOS CENTRA<br>LES                                                                                               |                                                    |                                                        | 29,00<br>0,00<br>29,00                   |                       |                            |                     |                         | TOTAL:                   | 39,00            |                          |
| N° ALBARAN N° REG. FAC.<br>1100034744                                                                                 | F.REG S/FACTURA<br>07.10.2024                      | FECHA EXP. IMPORTE<br>07.10.2024 29,00<br>TOTAL: 29.00 |                                          |                       |                            |                     |                         |                          |                  |                          |
|                                                                                                    |                                                    |                                                        |                                          |                       |                            |                     |                         |                          |                  |                          |
|                                                                                                    |                                                    |                                                        |                                          |                       |                            |                     |                         | SUMA TOTAL:              |                  | 281,00<br>0,00<br>281,00 |
| Puede consultar en internet el estado de sus facturas http://www.murciasalud.es (en el enlace a Registro de Facturas) |                                                    |                                                        | Puede consultar en                       | internet el estad     | o de sus facturas          | http://www.murcias  | alud.es (en el enlace a | Registro de Fac          | oturas)          |                          |
|                                                                                                    |                                                    | Pág                                                    | jina: 1 / 2                              |                       |                            |                     |                         |                          | 22<br>Pligina    | 1 2 / 2                  |

## **Preguntas frecuentes**

- ¿Puede dispensar un técnico/auxiliar, el producto ortoprotésico? Sí, siempre y cuando tengan certificado digital.
- ¿Cuál es la diferencia entre "En dispensación" y "Dispensar"? La primera, es para asignar el producto a la farmacia mientras que no tenemos el producto. Cuando tenemos el producto, se le daría a dispensar y se introducen los datos del producto. Hay que tener en cuenta el tipo de elaboración antes de pedirlo (BAS, ADAPT, MED). Comprobar qué puedo dispensar.
- ¿Cómo quito la dispensación asignada mi farmacia? Si no se han enviado los documentos todavía se le puede dar a "no dispensar". (Diapositiva 9) ¿Cuándo ya no la puedo quitar de la farmacia? Una vez enviada la documentación, ya no aparecerá el botón "No dispensar". Contactar con prestaciones. prestaciones.sms@carm.es

# **Preguntas frecuentes**

- ¿Cuánto tiempo está la prescripción en la plataforma (caducidad)? 60 días desde que se la prescriben. Una vez asignada a la farmacia, por el momento, no caduca (Diapositiva 21). ¿Cuánto tiempo tiene la farmacia para subir la documentación y enviarla? De momento, no hay un limite para subirla y enviarla.
- ¿Dónde se comprueban las dispensaciones facturadas? (Diapositivas 18 y 19).
- ¿Cuánto tiempo tardan en validar la documentación? Las suelen validar entre 24/48 horas ¿Y en pagarla? No hay un tiempo estipulado pero suelen hacer el pago en los días/semanas posteriores tras validarla.
- Cuando rechazan una prescripción por algún documento, ¿Cómo vuelvo a subirlo? Se comprueba el motivo de rechazo (Diapositiva 17) y posteriormente se eliminan los documentos erróneos para subir los correctos (Diapositivas 11, 12, 13 y 14).

# **Preguntas frecuentes**

- ¿Durante cuánto tiempo debo guardar la hoja de dispensación firmada y la factura? No hay tiempo estipulado para su custodia pero por cualquier inspección o problema, custodiar hasta la renovación de la siguiente dispensación (Entre 12-48 meses dependiendo del producto). ¿Tengo que entregarle una copia al paciente? Es recomendable dar la factura al paciente a efectos de garantía.
- ¿Qué pasa si el IMF es menor que el precio del producto? Se coloca el IMF en ortocentro ya que la aportación del paciente la restan del IMF (Diapositiva 4) ¿Tiene que pagar el paciente a la farmacia la diferencia? Es ilegal cobrarle la diferencia.
- ¿Dónde vienen los datos (Nº referencia, serie, lote) del producto? En el mismo producto o en su misma caja, en el caso de no llevarlos hay que contactar con el proveedor para que los facilite. Hay que ponerlos tanto en ortocentro como en la factura.

## Curso sobre DISPENSACIÓN DE MATERIAL ORTOPROTÉSICO DE AJUSTE BÁSICO EN LA OFICINA DE FARMACIA DE LA REGIÓN DE MURCIA

- Plataforma Moodle de la web del COFRM
- Curso gratuito para colegiados en el COFRM
- Acreditado por la CFC
- Para más dudas, consultar <u>la guía de preguntas frecuentes</u> en la web del colegio.